# Microsoft 365 多要素認証設定マニュアル

システム企画推進課

作成日: 2024年 1月 25日

## 変更履歴

| 日付              | 内容    |
|-----------------|-------|
| 2024 年 1 月 25 日 | ・初版作成 |
|                 |       |
|                 |       |
|                 |       |
|                 |       |
|                 |       |

| 1. 多要素認証の概要                      | 4 |
|----------------------------------|---|
| 1-1 多要素認証とは                      | 4 |
| 1-2 導入の背景                        | 4 |
| 1-3 多要素認証の組み合わせ                  | 4 |
| 1-4 多要素認証が必要なシステム                | 5 |
| 1-5 多要素認証が不要なシステム                | 5 |
| <ol> <li>多要素認証の初期設定手順</li> </ol> | 6 |
| 2-1 電話番号を用いた認証方式の設定              | 6 |
| 2-1-1 Microsoft365 にログイン         | 6 |
| 2-2 認証アプリを用いた認証方式の設定             |   |
| 2-2-1 Microsoft365 にログイン         |   |
| 3. 多要素認証の認証手順                    |   |
| 3-1 電話番号を用いた認証                   |   |
| 3-2 認証アプリを用いた認証                  |   |
| 4. よくある質問                        |   |

#### 1. 多要素認証の概要

#### 1-1 多要素認証とは

多要素認証とは、パスワード入力に加えて、本人しかできない追加の認証を設定することで、 本人以外のなりすましを防止する方法です。本学では、全ての学生・教職員に対して多要素認 証を有効化します。(※学内利用の場合、多要素認証は不要です。)

#### 1-2 導入の背景

本学が契約している「Microsoft 365 (Haruka メール、OneNote 等)」では、ID とパスワード 認証により様々なアプリがご利用いただけます。また OIDAI アプリや CAMPUSSQUARE など Microsoft 365 の認証システムを利用してシングルサインオンするシステムも多くあります。 これは便利な反面、アカウントが何らかの方法で盗み取られると、本学サービスに外部からの 侵入を許すことになり、学内外に重大な損害を及ぼす恐れが生じます。このような危険を未然 に防ぐ方法として、近年多要素認証の導入事例が増えています。

#### 1-3 多要素認証の組み合わせ

本学では、以下のいずれかの情報を組み合わせた多要素認証を利用することができます。次頁 以降を参考に必ず設定してください。

- 電話による音声ガイダンス
- SMS による確認コード
- Microsoft Authenticator (スマホアプリ)

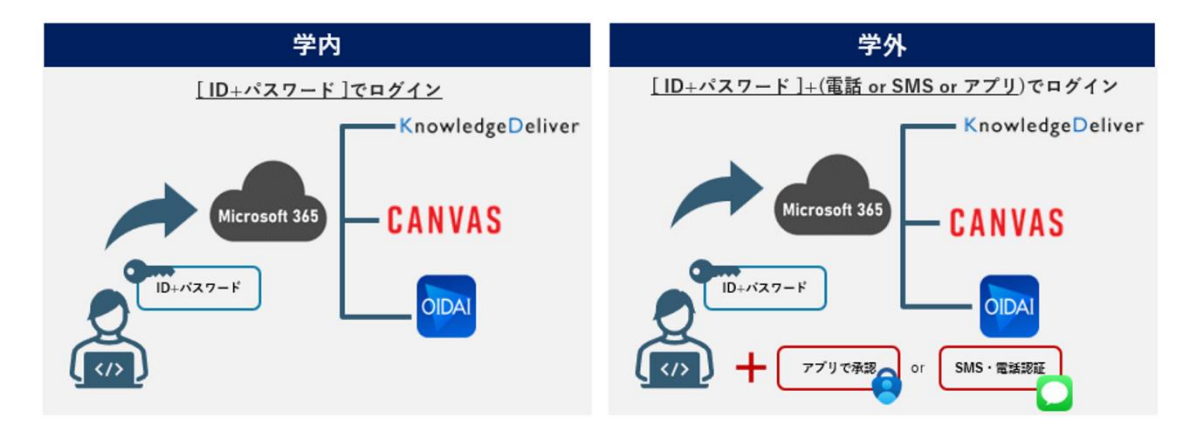

1-4 多要素認証が必要なシステム

以下システムを学外から利用する場合に多要素認証が必要です。

| システム                     | 備考                      |  |
|--------------------------|-------------------------|--|
| Microsoft 365 (Web サービス) | Haruka メール 他            |  |
| Office 365 デスクトップアプリ     | Word、Excel、PowerPoint 他 |  |
| OIDAI アプリ                |                         |  |
| OI サポ                    |                         |  |
| CAMPUSSQUARE             |                         |  |
| Canvas                   |                         |  |
| KnowledgeDeliver         |                         |  |
| Dropbox                  | ※事務職員は学外から利用できません       |  |
| invox                    | ※教職員限定                  |  |

#### 1-5 多要素認証が不要なシステム

以下システムは多要素認証の対象外となります。

| システム          | 備考 |
|---------------|----|
| 学内教育用パソコン     |    |
| 学内オンデマンドプリンタ  |    |
| 学内無線 LAN      |    |
| VPN(リモートアクセス) |    |

## 2. 多要素認証の初期設定手順

初期設定は、多要素認証実施日以降に、自宅等の学外ネットワークに接続している状態で作業 してください。

2-1 電話番号を用いた認証方式の設定

電話番号を用いた認証方法を登録します。

※海外で初めて設定・認証する場合は、SMS/電話などの電話回線が必要な認証方法ではな く、インターネットへの接続が可能であれば「2-2 認証アプリを用いた認証方式の設定」を設 定いただくことをお勧めします。

2-1-1 Microsoft365 にログイン

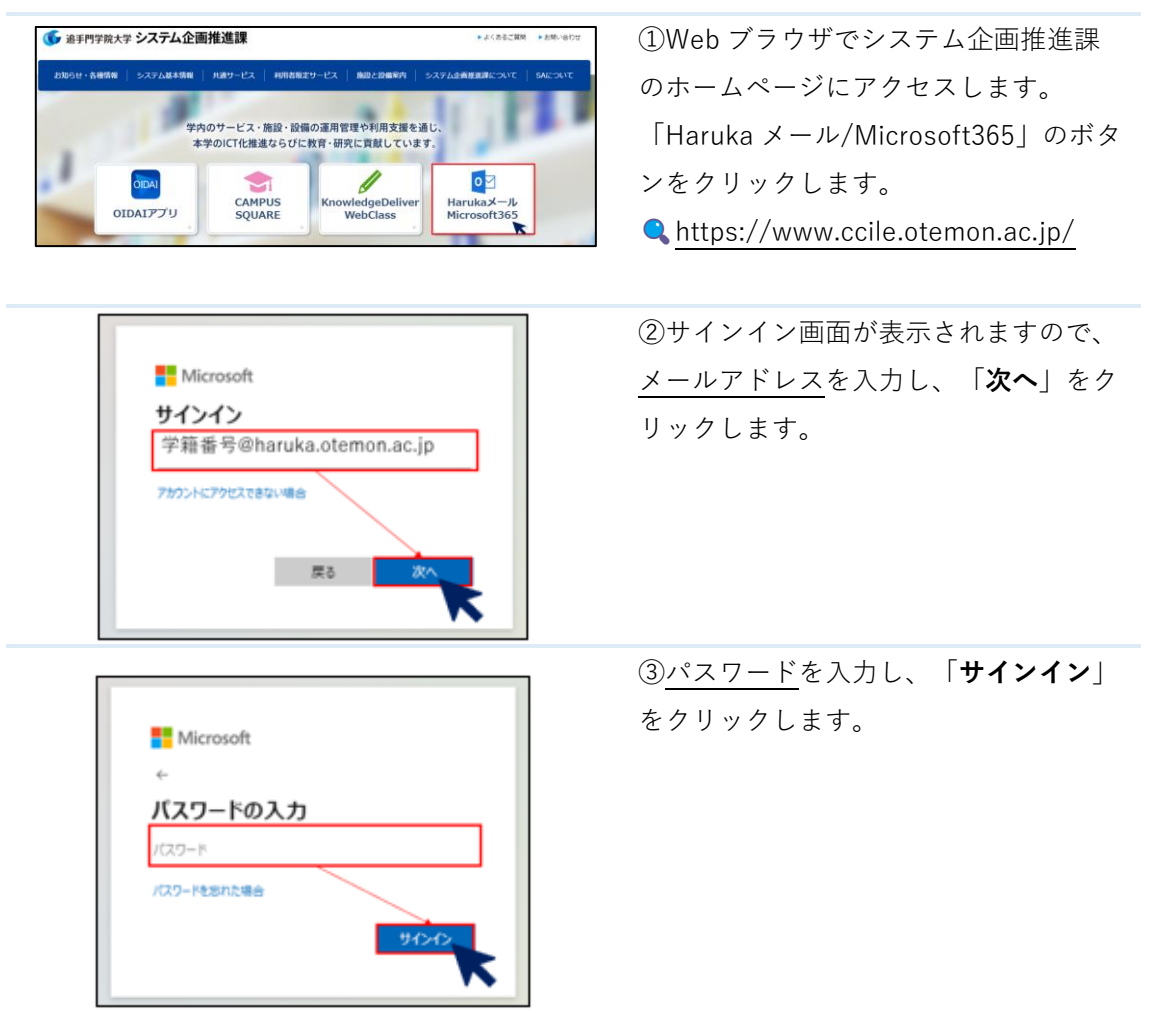

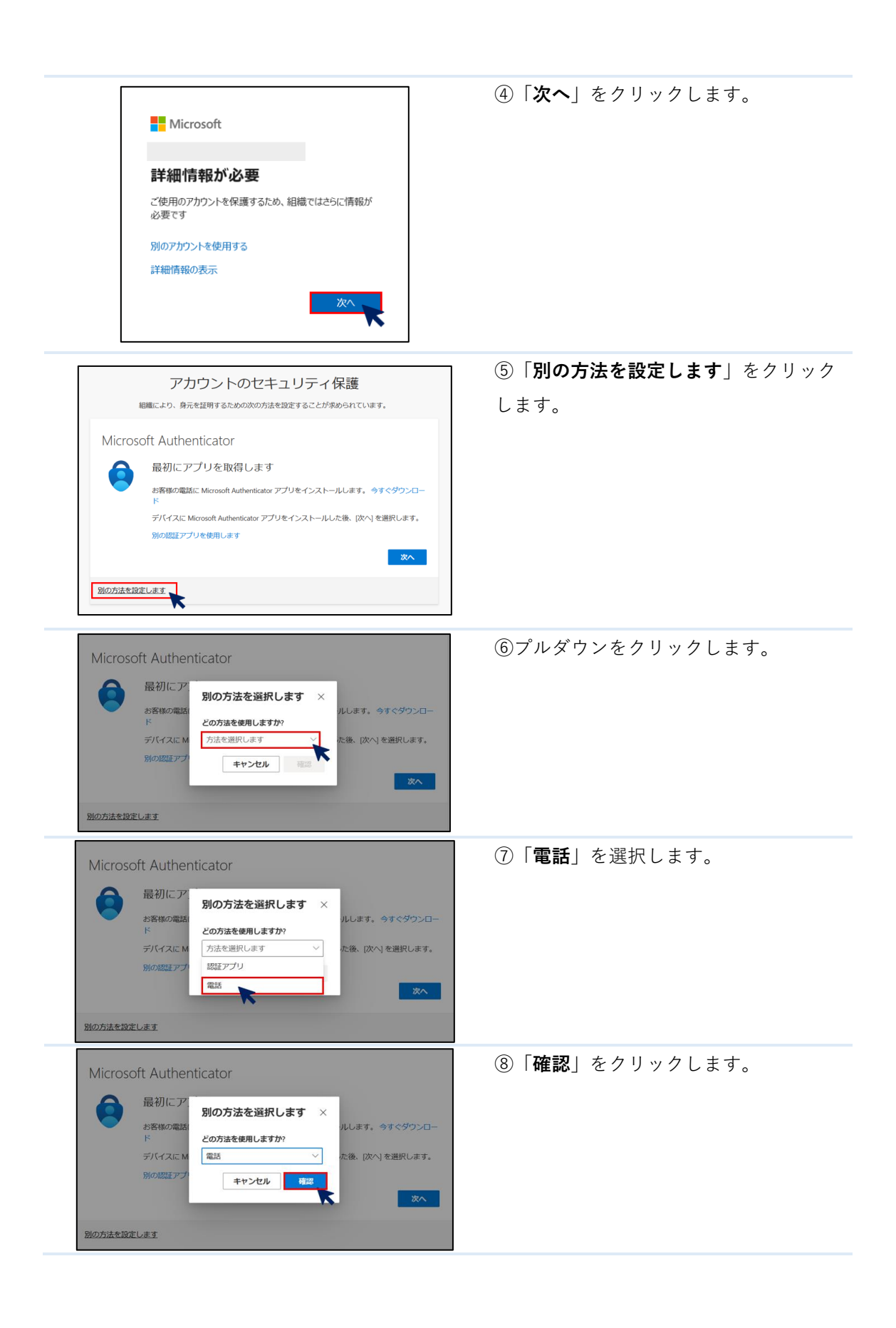

|                                                                                               | 【コードを受け取るを選択する場合】                                                                                                    |
|-----------------------------------------------------------------------------------------------|----------------------------------------------------------------------------------------------------|
| 電話                                                                                            | ⑨国コードは「 <b>Japan (+81)</b> 」を選択                                                                                                    |
| 電話で呼び出しに応答するか、電話でコードを受け取ることにより、本人確認ができます。                                                     | し、自身の電話番号を入力します。本人                                                                                                    |
| どの電話番号を使用しますか?                                                                                | 確認のため「コードを受け取る」を選択                                                                                                    |
| Japan (+81)<br>■記曲亏で入力しまり                                                                     | $  [\dot{\nu} \wedge   \dot{\nu} \wedge   \dot{\nu} \wedge $ |
| <ul> <li>ユートを受けれる</li> <li>電話する</li> </ul>                                                    |                                                                                                    |
| メッセージとデータの通信料が適用される場合があります。[次へ] を選択すると、次に同意したことになり<br>ます: サービス使用条件 および プライバシーと Cookie に関する声明。 |                                                                                                    |
| 这个                                                                                            |                                                                                                    |
| 別の方法を設定します                                                                                    |                                                                                                    |
|                                                                                               |                                                                                                    |
| 雪託                                                                                            | 10SMS でコードが送信されるので、届                                                                                                    |
| 电口                                                                                            | いた6桁のコードを入力し、「 <b>次へ</b> 」を                                                                                                    |
|                                                                                               | クリックします。                                                                                                    |
| コードの再送信                                                                                       | スマートフォン側                                                                                                    |
| K                                                                                             |                                                                                                    |
| 別の方法を設定します                                                                                    |                                                                                                    |
|                                                                                               | CURUS 70                                                                                                    |
|                                                                                               |                                                                                                    |
|                                                                                               |                                                                                                    |
|                                                                                               |                                                                                                    |
|                                                                                               |                                                                                                    |
|                                                                                               |                                                                                                    |
|                                                                                               |                                                                                                    |
|                                                                                               |                                                                                                    |
| アカウントのセキュリティ保護                                                                                |                                                                                                    |
| 組織により、身元を証明するための次の方法を設定することが求められています。                                                         | クリックします。                                                                                                    |
| 電話                                                                                            |                                                                                                    |
| ● 検証が完了しました。電話が登録されました。                                                                       |                                                                                                    |
| 20                                                                                            |                                                                                                    |
|                                                                                               |                                                                                                    |
| アカウントのセキュリティ保護                                                                                | ⑩左記の画面が表示されると登録は終了                                                                                                    |
| 組織により、身元を証明するための次の方法を設定することが求められています。                                                         | です。「 <b>完了</b> 」をクリックします。                                                                                                    |
| 成功                                                                                            |                                                                                                    |
| セキュリティ情報が正常にセットアップされました。(完了)を選択し、サインインを続行します。                                                 |                                                                                                    |
| <b>厩定のサインイン方法:</b> 〇 電話                                                                       | これで設定完了です。                                                                                                    |
| ₩ +81                                                                                         |                                                                                                    |
|                                                                                               |                                                                                                    |

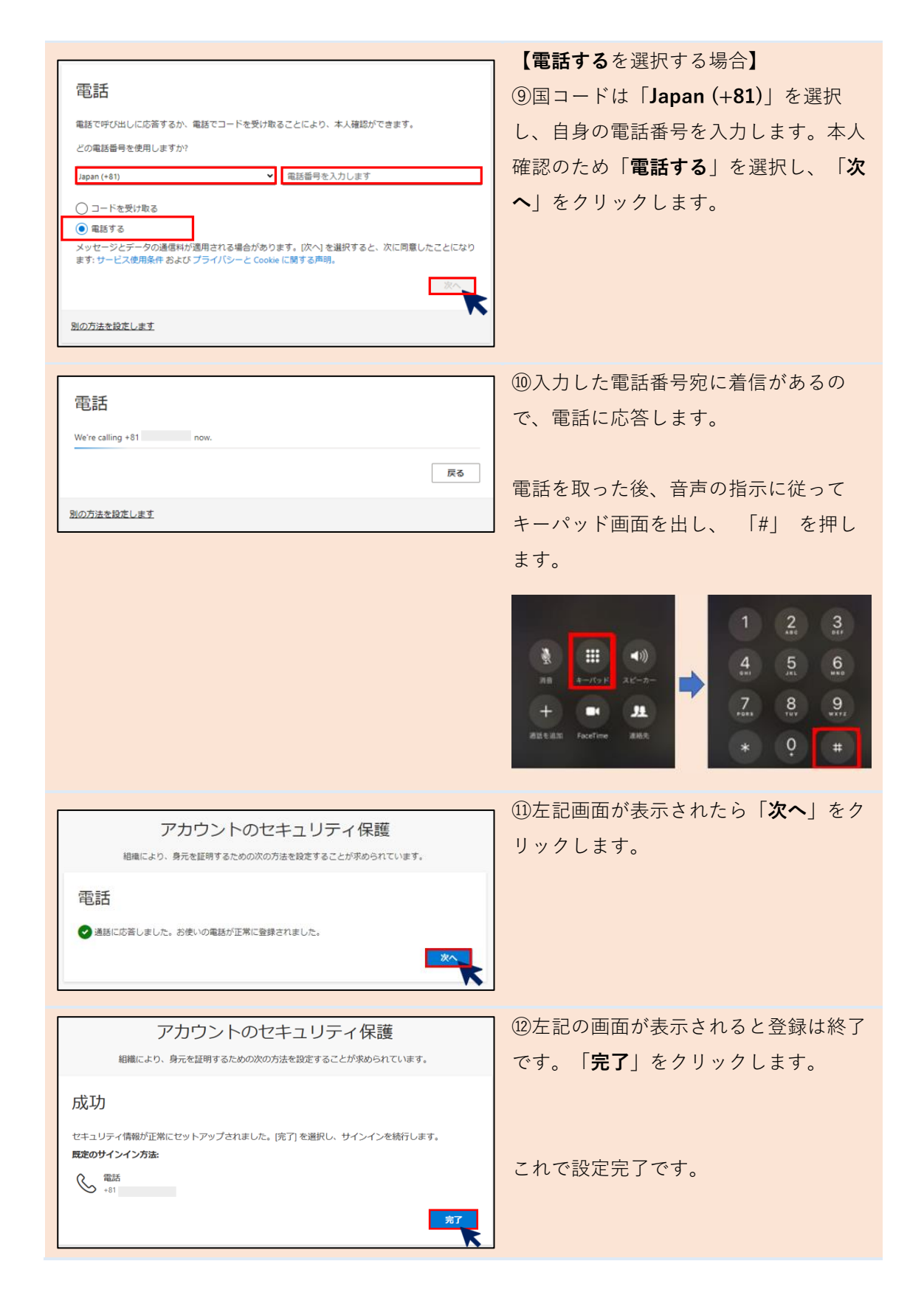

## 2-2 認証アプリを用いた認証方式の設定

認証アプリを使う認証方式を登録します。

#### 2-2-1 Microsoft365 にログイン

| ● 途手門学院大学 システム企画推進課 ● ぷくのもご はR                                                  | ・Men eff 【PC 側の操作】                  |
|---------------------------------------------------------------------------------|-------------------------------------|
| が知らせ、各種消費 システム基本装飾 H 株式サービス   和田名和宝サービス   和田名和宝サービス   和田名 読用に合う   システム金油用金用について | ①Web ブラウザでシステム企画推進課                 |
| 学内のサービス・開催・設備の適用管理や利用支援を通じ、<br>本学のICT化推進ならびに教育・研究に質載しています。                      | のホームページにアクセスします。                    |
| CAMPUS KnowledgeDeliver                                                         | 「Haruka メール/Microsoft365」のボタ        |
| OIDAI779 SQUARE WebClass Microsoft365                                           | ンをクリックします。                          |
|                                                                                 | https://www.ccile.otemon.ac.jp/     |
|                                                                                 | ②サインイン画面が表示されますので、                  |
| Microsoft                                                                       | <u>メールアドレス</u> を入力し、「 <b>次へ</b> 」をク |
| サインイン<br>学籍番号@haruka.otemon.ac.jp<br>フカンントにアクセンスt8な場合                           | リックします。                             |
|                                                                                 |                                     |
|                                                                                 | ③パスワードを入力し、「 <b>サインイン</b> 」         |
|                                                                                 | をクリックします。                           |
| Microsoft                                                                       |                                     |
| パスワードの入力                                                                        |                                     |
| /スワード                                                                           |                                     |
| パスワードを忘れた場合                                                                     |                                     |
| ACOR                                                                            |                                     |

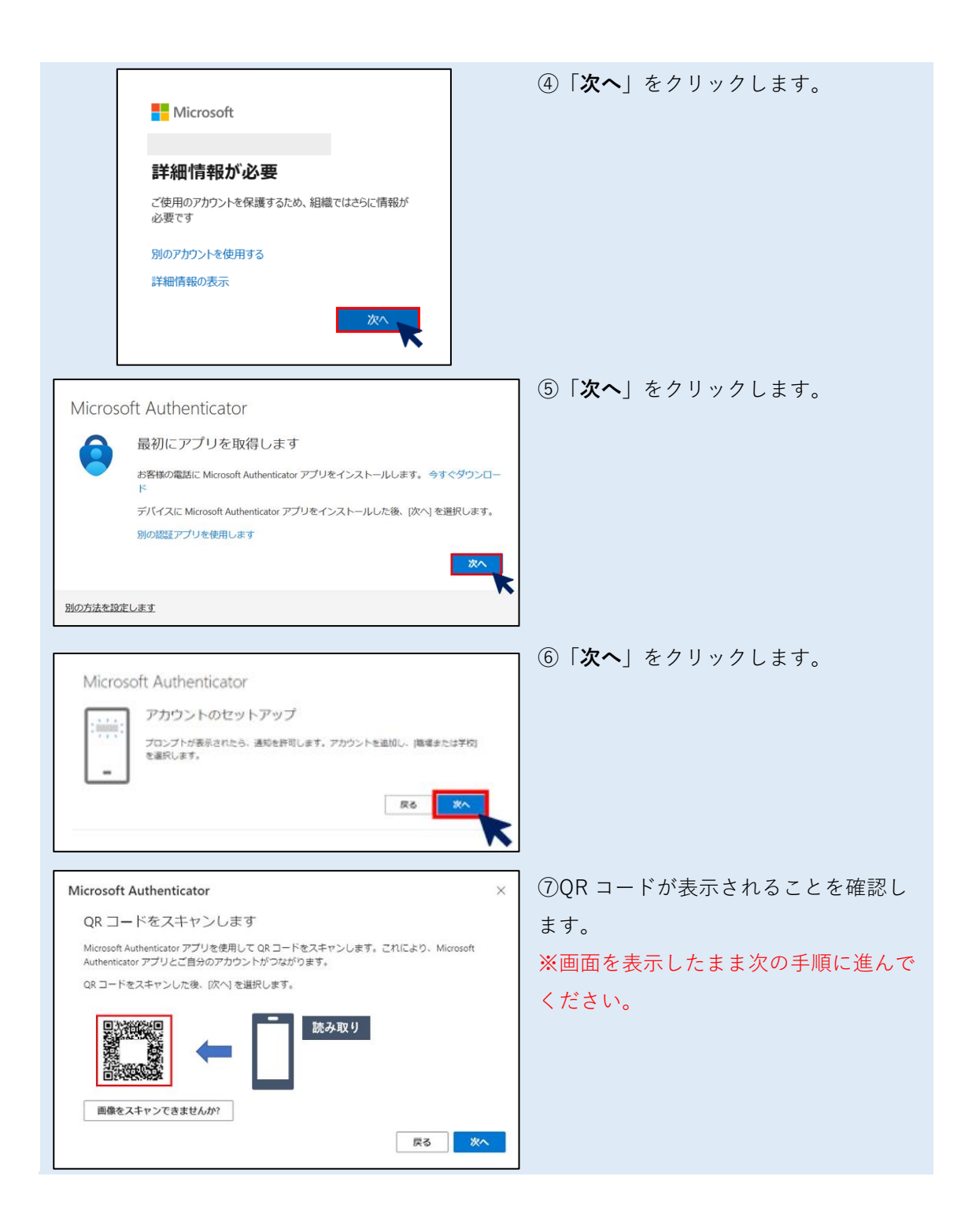

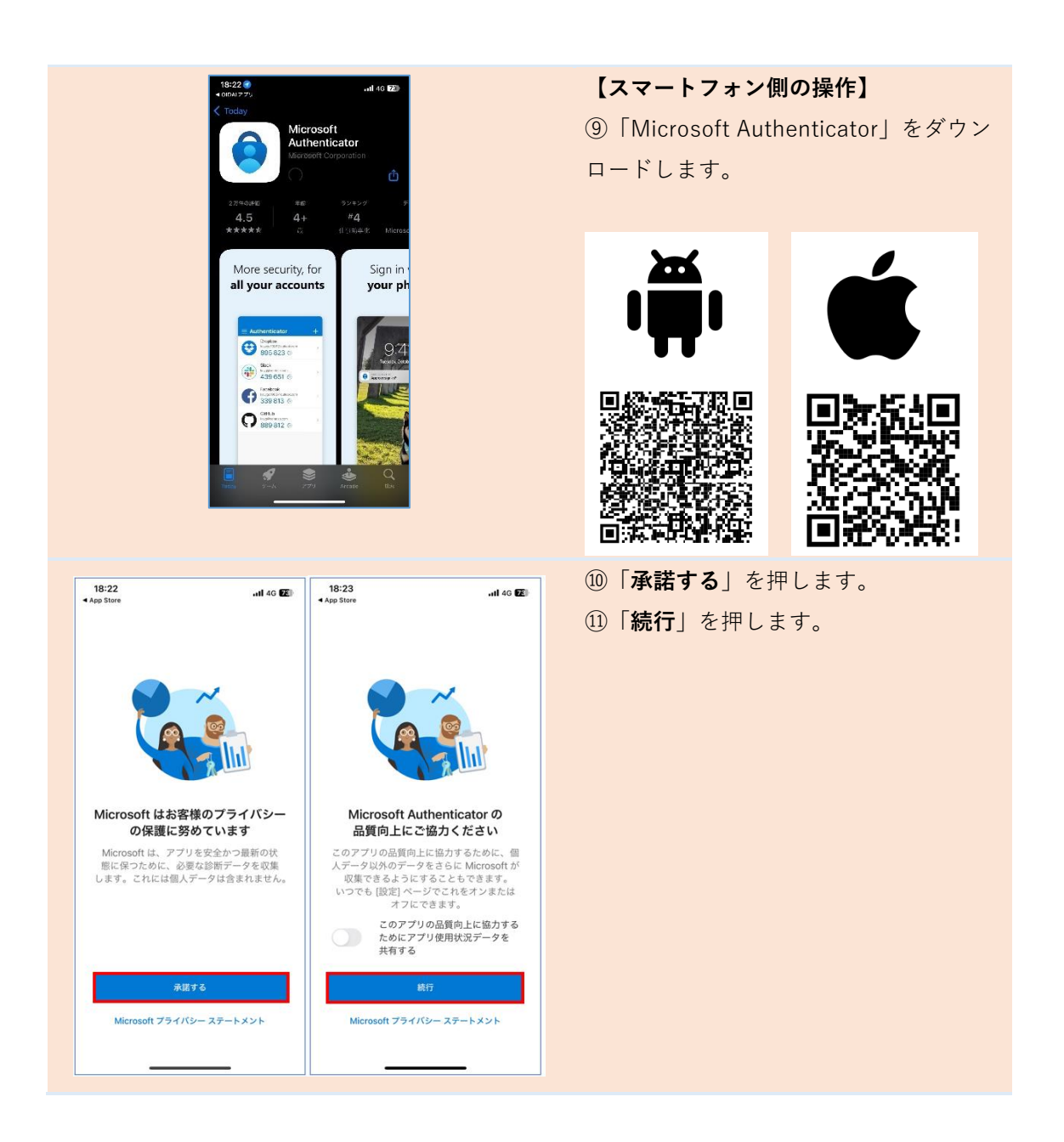

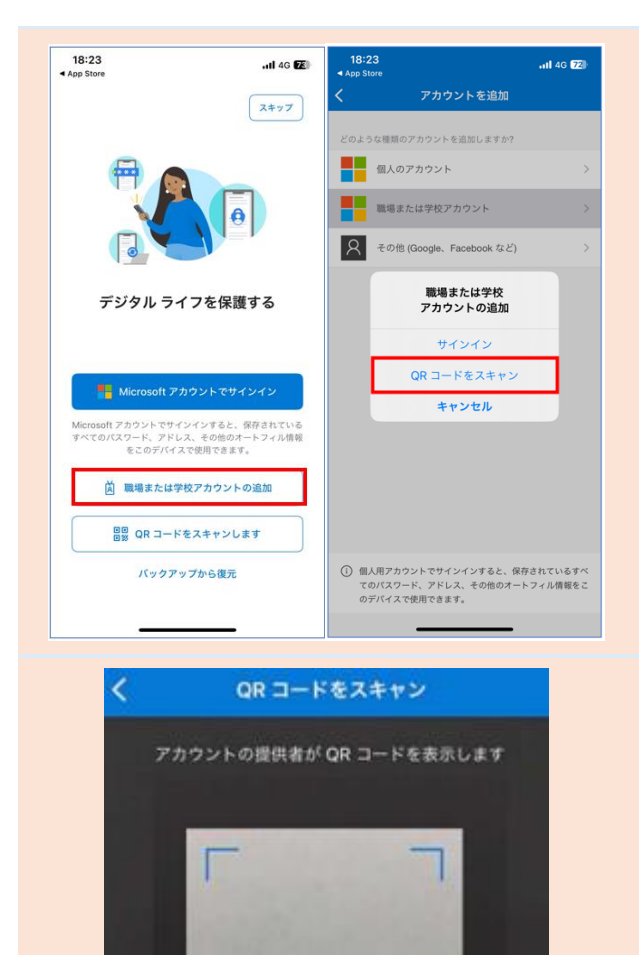

②「職場または学校アカウントの追加」
 を押します。
 ③「QR コードをスキャン」を押します。
 す。

④QR コードをスキャンする画面が表示
 されるため、手順⑦で PC の画面に表示
 した QR コードを読み取ります。

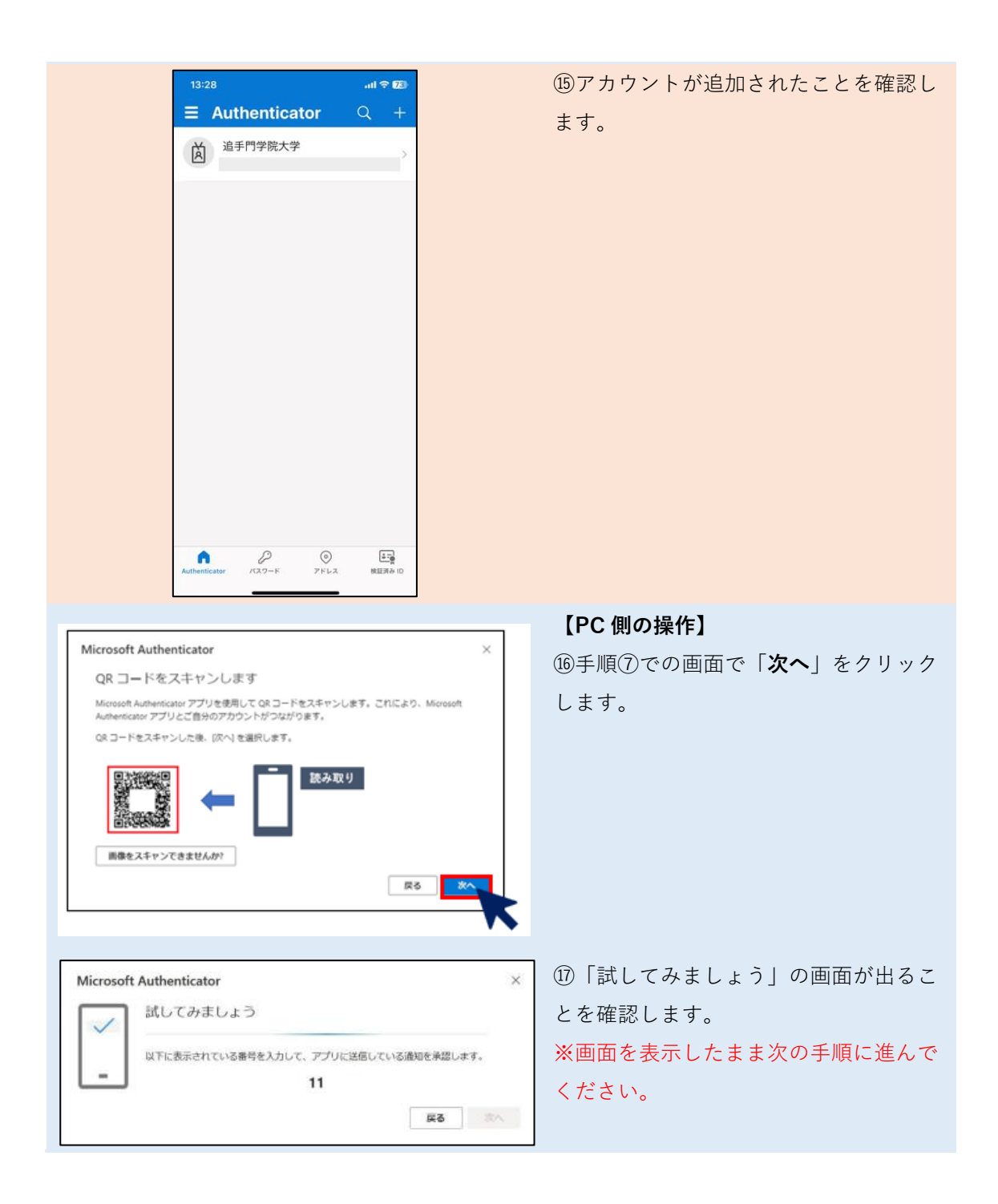

|                                                    | 13:21                                  |                           | all 🕆 😰             |              | 【スマートフォン側の操作】                         |
|----------------------------------------------------|----------------------------------------|---------------------------|---------------------|--------------|---------------------------------------|
|                                                    | <                                      |                           | ©                   |              | 18「サインインしようとしていますか                    |
|                                                    | ۲ i                                    | 皇手門学院大学                   |                     |              | ?」という画面が表示されるので、手順                    |
|                                                    | ¥ #1                                   | ンインしようとして<br>ますか?         | τ <b>υ</b> 1.ac     |              | ⑪で表示された2桁の数字を入力し、                     |
|                                                    | ପ୍ତ                                    | 追手門学院大学                   | に通知                 |              | 「はい」を押します。                            |
|                                                    | 表示され                                   | いている番号を入力して<br>ンインしてください。 | . サイ                |              |                                       |
|                                                    | (15)                                   | 番号を入力してください               |                     |              |                                       |
|                                                    |                                        | え、私はしていませ                 | th >                |              |                                       |
|                                                    | 2                                      | (dt)                      | >                   |              |                                       |
|                                                    | シ セキュリ                                 | ティ情報の更新                   |                     |              |                                       |
|                                                    | 1                                      | 2                         | 3                   |              |                                       |
|                                                    | 4                                      | лвс<br>5                  | 6                   |              |                                       |
|                                                    | <u>оні</u><br>7                        | <u>јкі</u><br>8           | 9<br>9              |              |                                       |
|                                                    | PQRS                                   |                           | wxyz                |              |                                       |
|                                                    |                                        |                           |                     |              |                                       |
|                                                    |                                        |                           |                     |              |                                       |
|                                                    | マカウン                                   | レクセナーリ                    | 二、但选                |              | 【PC 側の操作】                             |
| KORI:                                              | ノーノーノーノー                               | トのセキュリ                    | ブイ1末蔵<br>5ことがあめられてい | 8 <b>7</b> . | ⑲「 <b>次へ</b> 」をクリックします。               |
| Microsoft                                          | Authonticato                           | r.                        |                     |              |                                       |
|                                                    | auriencaco                             | n<br>t                    |                     |              |                                       |
|                                                    |                                        |                           |                     |              |                                       |
| L-1                                                |                                        |                           |                     |              |                                       |
| 80 S                                               |                                        |                           |                     |              |                                       |
| 限の方法を設定しま                                          | 1                                      |                           |                     | K            |                                       |
|                                                    |                                        |                           |                     |              |                                       |
| 成功                                                 |                                        |                           |                     |              | ⑳「 <b>完了</b> 」をクリックします。               |
| セキュリティ情報が正                                         | E常にセットアップさ                             | れました。[完了] を選択             | マし、サインインを続          | 行します。        |                                       |
| 既定のサインイン方法                                         | <b>太:</b> 電話 - 通話                      |                           |                     |              |                                       |
| Microsoft Aut                                      | Microsoft Authenticator                |                           |                     |              | これで設定完了です。                            |
|                                                    |                                        |                           |                     | 完了           |                                       |
| 成功<br>セキュリティ情報がII<br>既定のサインイン方法<br>② Microsoft Aut | E帯にセットアップさ<br>ま:電話 - 通話<br>thenticator | れました。 (完了) を選択            | えし、サインインを持          | 新します。<br>デゴー | ⑳「 <b>完了</b> 」をクリックします。<br>これで設定完了です。 |

# 3. 多要素認証の認証手順

3-1 電話番号を用いた認証

電話番号を用いた認証を説明します。

Microsoft

バスワード バスワードを忘れた場合

バスワードの入力

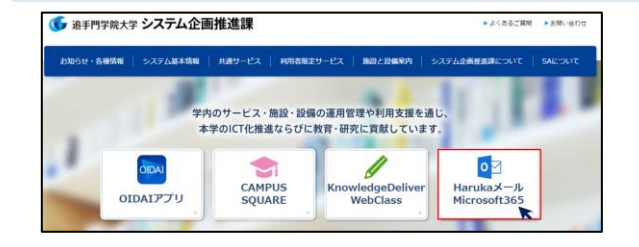

 ①Web ブラウザでシステム企画推進課 のホームページにアクセスします。
 「Haruka メール/Microsoft365」のボタ ンをクリックします。
 Ahttps://www.ccile.otemon.ac.jp/

Microsoft サインイン 学籍番号@haruka.otemon.ac.jp フゥフントにアクセスマequide ②サインイン画面が表示されますので、 <u>メールアドレス</u>を入力し、「**次へ**」をク リックします。

③<u>パスワード</u>を入力し、「**サインイン**」 をクリックします。

④ID を確認するの画面が表示されま す。

| Microsoft                                                                                                    | 【SMS <b>を送信</b> 選択する場合】<br>⑤「 <b>xxx に SMS を送信</b> 」をクリックし                                 |
|----------------------------------------------------------------------------------------------------|--------------------------------------------------------------------------------------------|
| ID を確認する お客様の組織では、このリソースにアクセスするために追加の<br>サインイン方法が必要です。 ・XX XXXXXXXX1 に SMSを送信 ・XX XXXXXXXXX1 に SMSを送信 ・ ・ ・ ・ ・ ・ ・ ・ ・ ・ ・ ・ ・ ・ ・ ・ ・ ・ ・ | ます。                                                                                        |
| お客様の確認方法は最新ですか? https://aka.ms/mfasetup でご<br>確認ください<br>キャンセル                                                                               |                                                                                            |
| Microsoft                                                                                                    | ⑥SMS でコードが送信されるので、届                                                                        |
|                                                                                                    |                                                                                            |
| コードの入力 □ 電話 +XX XXXXXXXXXXII IE SMS を送信しました。<br>コードを入力してサインインしてください。 □-ド 回題がありますか: 別の方法でサインインする 詳細情報                                        | クリックします。<br>スマートフォン側<br>く<br>の<br>の<br>の<br>の<br>の<br>の<br>の<br>の<br>の<br>の<br>の<br>の<br>の |
| III Microsoft 365                                                                                                    | ⑦Microsoft 365 へようこその画面が表                                                                  |
| <u>л</u>                                                                                                    | 示されれば完了です。                                                                                 |
| ⊕<br>ma<br>Microsoft 365 へようこそ                                                                                                    |                                                                                            |
| マイコン-         クイック アクセス           フィード         (*) すべて         ① 最近開いた項目         88 共有済み         合 おお                                       | これで認証完了です。<br>(新に入り) +                                                                     |

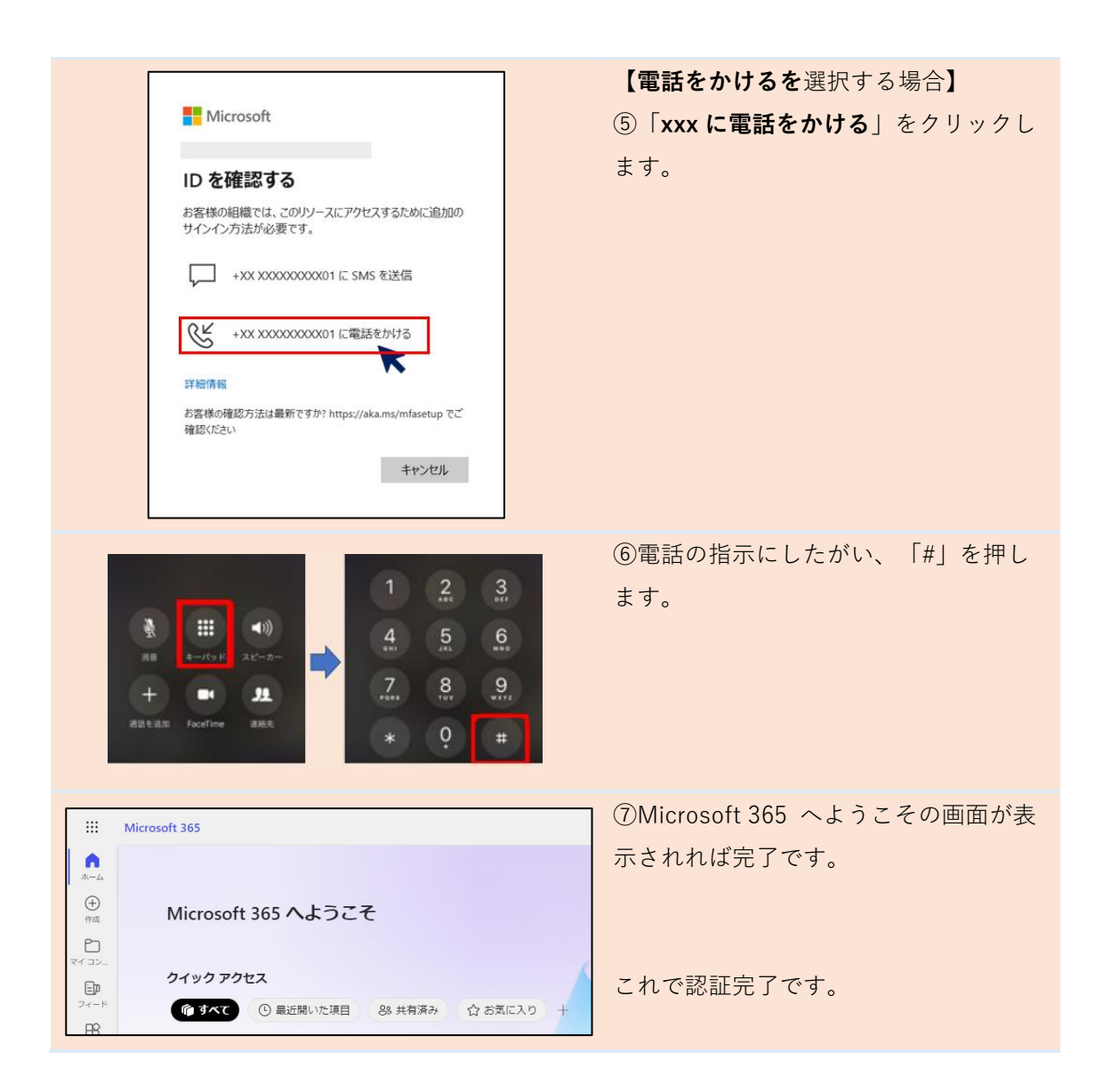

3-2 認証アプリを用いた認証

認証アプリを用いた認証を説明します。

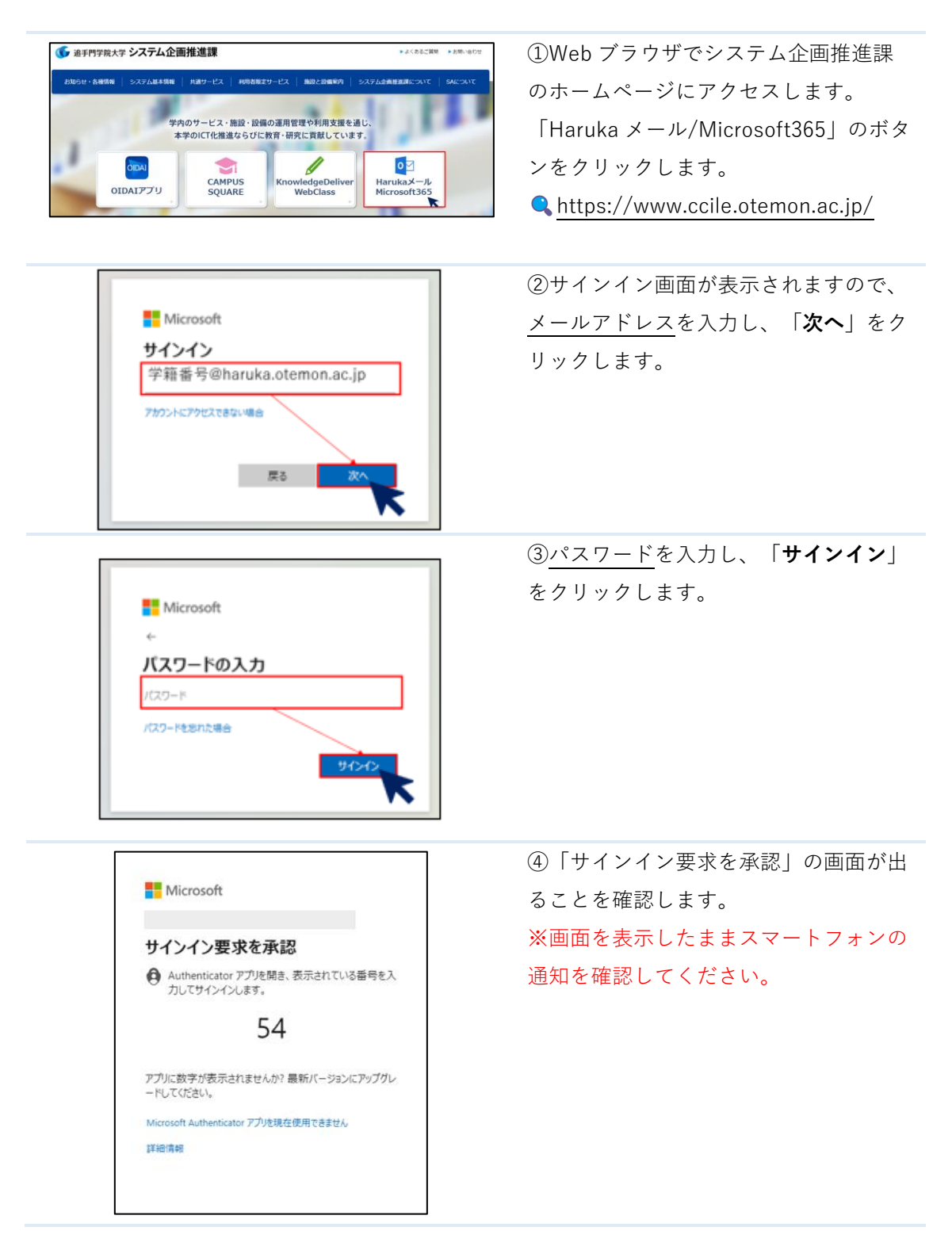

|                      | 13:21        |                                      | all 🕈 7 3            |            |  |  |
|----------------------|--------------|--------------------------------------|----------------------|------------|--|--|
|                      | <            |                                      |                      |            |  |  |
|                      | (ř "         |                                      |                      |            |  |  |
|                      | 図表示さ         | 道手門字院大学<br>れている番号を入力し、<br>ンインしてください。 | に通知                  |            |  |  |
|                      | (15)         | 番号を入力してください                          |                      |            |  |  |
|                      | G (11        | ぃえ、私はしていま                            | せん >                 |            |  |  |
|                      | P            | はい                                   | >                    |            |  |  |
|                      | ♀ セキュリ       | ティ情報の更新                              |                      |            |  |  |
|                      | ③ 最近のア       | ) 最近のアクティビティを確認する                    |                      |            |  |  |
|                      | 1            | 2<br>                                |                      |            |  |  |
|                      | 4<br>вні     | 5<br>JKL                             | 6<br>MNO             |            |  |  |
|                      | 7<br>PORS    | 8<br>TUV                             | 9<br><sup>wxyz</sup> |            |  |  |
|                      |              | 0                                    | $\otimes$            |            |  |  |
|                      |              |                                      |                      |            |  |  |
|                      |              |                                      |                      |            |  |  |
| ::: Microsoft        | 365          |                                      |                      |            |  |  |
| л- <i>Б</i>          |              |                                      |                      |            |  |  |
| (+)<br>作成 ►          | licrosoft 36 | 5 へようこそ                              |                      |            |  |  |
| <b>2</b> 7<br>77 22_ |              |                                      |                      |            |  |  |
|                      | イック アクセス     |                                      | 00 ******            | A ## - 3 0 |  |  |
| R                    |              | 最近開いた項目                              | 65 共有済み              | WOXLAD +   |  |  |

## 【スマートフォン側の操作】

⑤「サインインしようとしていますか
?」という画面が表示されるので、手順
④で表示された2桁の数字を入力し、
「はい」を押します。

# 【PC 側の操作】

⑥Microsoft 365 へようこその画面が表示されれば完了です。

これで認証完了です。

# 4. よくある質問

Q 多要素認証の設定に何度も失敗します。どうすれば良いですか?

安威キャンパスもしくは総持寺キャンパスのシステム企画推進課窓口までご相談ください。

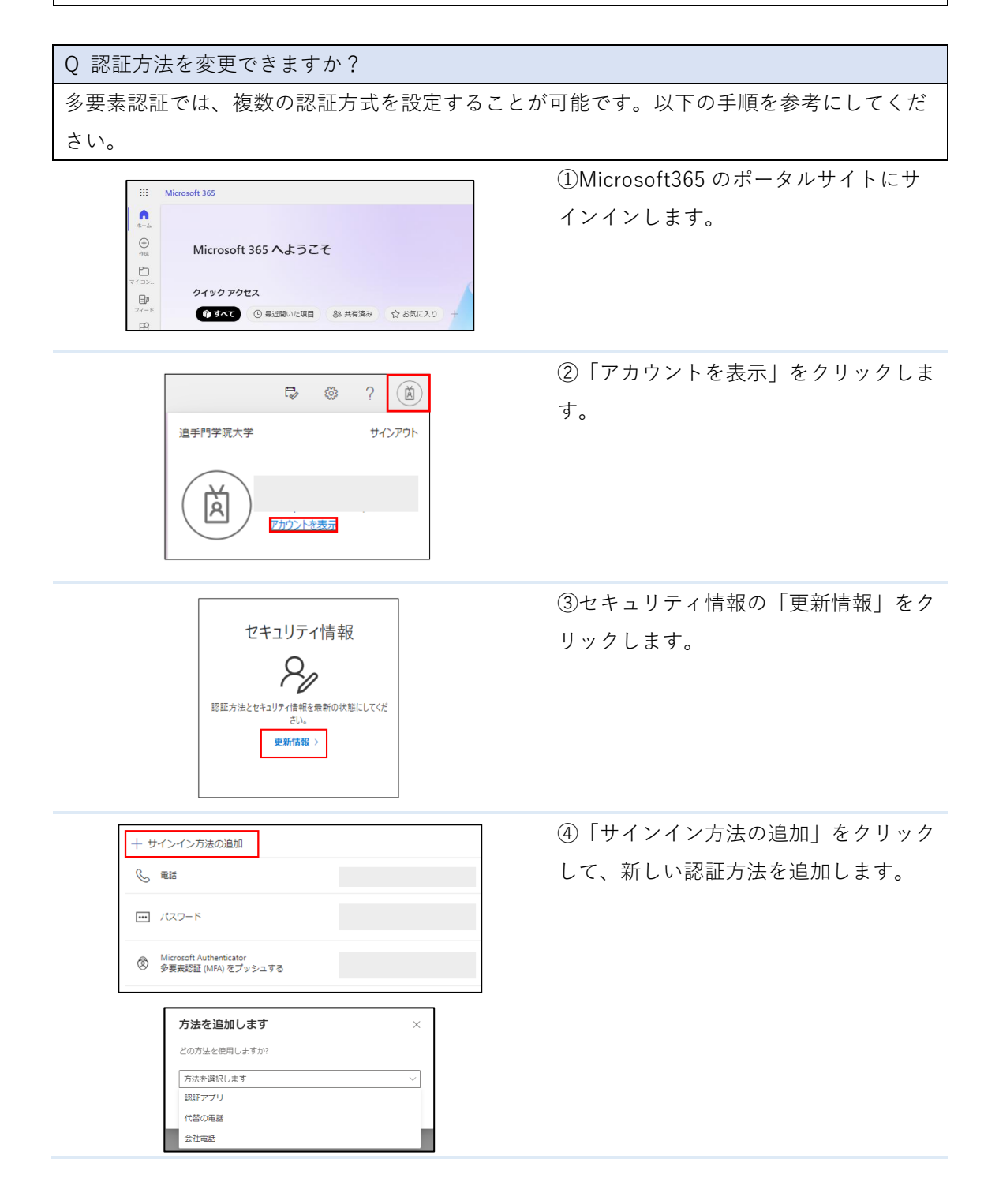

Q 多要素認証の設定は自宅など学外からできますか?

多要素認証の設定は、インターネットに繋がる場所からであれば、自宅など学外からでも設 定していただけます。

Q スマートフォンを機種変更した際はどうすれば良いですか?

まずは「認証方法を変更できますか?」の手順を参考に認証方法を変更してください。 登録された方式で認証が行えない場合は、多要素認証の再登録となります。学生証をご持参 のうえ、安威キャンパスもしくは総持寺キャンパスのシステム企画推進課窓口までお越しく ださい。

Q 設定しているスマートフォンが故障した(または紛失した)時はどうすれば良いですか? まずは「認証方法を変更できますか?」の手順を参考に認証方法を変更してください。 登録された方式で認証が行えない場合は、多要素認証の再登録となります。学生証をご持参 のうえ、安威キャンパスもしくは総持寺キャンパスのシステム企画推進課窓口までお越しく ださい。

Q スマートフォンに身に覚えの無い多要素認証の通知が届いた場合どうすれば良いですか? ID 及びパスワードが漏洩した可能性があります。 急ぎパスワード変更をお願いいたしま す。 ※パスワードの使い回しをされている場合、同じく漏洩している可能性があります。 そちらの確認及びパスワード変更も実施してください。